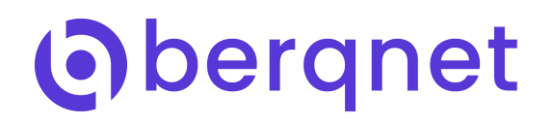

## Berqnet UTM Üzerinde 5651 ve Kayıt Aktarım Nasıl Yapılır?

• Bu özellik Ayarlar bölümünde Servis Ayarları başlığı altında 5651 Kayıt Aktarımı olarak görülmektedir.

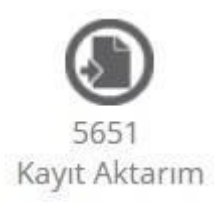

• Butona tıklandığında 5651 ve Kayıt Aktarımı servisinin giriş bölümü görülmektedir.

| 5651 VE KAYIT AKTARI   | IM                                             |
|------------------------|------------------------------------------------|
| Giriş<br>①             | Aktarım<br>② ③                                 |
| 5651 ve K              | ayıt Aktarım                                   |
| 5651 ve Kayıt aktarı   | ım ayarlarını buradan gerçekleştirebilirsiniz. |
| Kayıt Aktarım Servisi: | Pasif                                          |
| Depolama Tipi:         | 2                                              |
| Zaman Damgası:         | Pasif                                          |
| Kullanılan Kontör:     | 0                                              |
| Kalan Kontör:          | 0                                              |
|                        |                                                |
|                        |                                                |
| Devam etmek için lüt   | tfen İleri düğmesine tıklayınız.               |
|                        |                                                |
|                        |                                                |
|                        |                                                |
|                        |                                                |
|                        |                                                |
|                        |                                                |
|                        | Gosi that total                                |
|                        | Gen Ilen Iptal                                 |

- Servis durumu, Depolama Tipi, Zaman Damgası ve Zaman Damgası Servis Sağlayıcının sunmuş olduğu bilgiye göre değişkenlik gösteren Kullanılan ve Kalan Kontör Verileri servis çalıştıktan sonra görülebilmektedir.
- İleri butonu ile bir sonraki menüye geçiş yapılır. Bu bölümde 5651 ve Kayıt Aktarım servisi aktif/pasif durumu belirlenebilir. Aktif edilen servisin otomatik olarak hangi zamanda çalışacağı belirlenebilir.

## Oberqnet

| 5651 ve Kayıt Aktarım                                    |                                                 |
|----------------------------------------------------------|-------------------------------------------------|
| Giriş Aktarım<br>① ② ③                                   |                                                 |
| Kayıt aktarım ayarını seçiniz.                           |                                                 |
| <ul><li>✓ Açık</li><li>☐ Kapalı</li></ul>                |                                                 |
| Periyodik dışarı aktarım saatini seçiniz.<br>23 • : 59 • | saatte otomatik olarak dışarıya aktarılacaktır. |
|                                                          |                                                 |
| bergnet                                                  | Geri İleri İptal                                |

- Bir sonraki ekranda Depolama Tipi seçilebilir. Depolama Tipi olarak 2 farklı aktarım şekli görülmektedir.
- 1. USB Bellek
- 2. Paylaşım Alanı

| 5651 ve Kayıt Aktarım                            |                           |                 |                  |            |                            | 5651 ve Kayıt Akt                       | anm                              |                      |                   |                  |            |                            |
|--------------------------------------------------|---------------------------|-----------------|------------------|------------|----------------------------|-----------------------------------------|----------------------------------|----------------------|-------------------|------------------|------------|----------------------------|
| Giriş Aktarım<br>① ②                             | Paylaşım<br>3             | Kayıtlar<br>④   | Uzak Sunucu<br>⑤ | Damga<br>6 | Uygula<br>⑦                | Giriş<br>①                              | Aktarım<br>②                     | Paylaşım<br>3        | Kayıtlar<br>④     | Uzak Sunucu<br>⑤ | Damga<br>6 | Uygula<br>⑦                |
| Kayıtlarınızın aktarılacağı USB Be<br>olmalıdır. | elleği takınız. USB Belli | eğin dosya sist | emi FAT32        |            | Depolama tipini<br>seçiniz | Kayıtların aktarıl<br>aşağıdaki bilgile | acağı Windows bil<br>ri giriniz. | lgisayarınızın payla | aşım alanına eriş | mek için         |            | Depolama tipini<br>seçiniz |
| Depolama Tipi:                                   | USB Bellek                |                 | •                |            |                            | Depolama Tipi:                          |                                  | Paylaşım Alan        | 1                 | •                |            |                            |
| Bağlantı Test                                    | Format                    |                 |                  |            |                            | IP Adresi:                              |                                  | 192.168.1.10         |                   |                  |            |                            |
|                                                  |                           |                 |                  |            |                            | Bilgisayar Adı:                         |                                  | MYCOMPUTER           |                   |                  |            |                            |
|                                                  |                           |                 |                  |            |                            | Paylaşım Adı:                           |                                  | 5651                 |                   |                  |            |                            |
|                                                  |                           |                 |                  |            |                            | Kullanıcı Adı:                          |                                  | berqNET              |                   |                  |            |                            |
|                                                  |                           |                 |                  |            |                            | Şifre:                                  |                                  |                      |                   |                  |            |                            |
|                                                  |                           |                 |                  |            |                            | 🔲 Dosya aktarı                          | mını S/FTP ile yap               | Ø                    |                   |                  |            |                            |
|                                                  |                           |                 |                  |            |                            |                                         |                                  | Bağlantı             | Test              |                  |            |                            |
| berqnet                                          |                           |                 | Geri             | İleri      | Iptal                      | berqnet                                 |                                  |                      |                   | Geri             | İleri      | İptal                      |

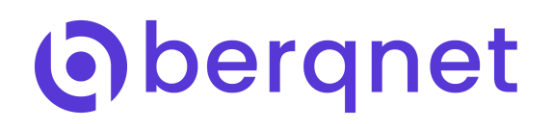

- USB Bellek seçeneği ile maksimum 1 TB disk FAT32 dosya sisteminde çalışabilmektedir. Cihaz üzerindeki herhangi bir USB portuna ilgili disk önceden formatlanarak veya cihaz üzerine takıldıktan sonra Format butonu yardımı ile hazır konuma getirilebilir. Cihaz üzerinden formatlama işlemi süresi disk boyutuna göre değişkenlik gösterebilir. Kontrol için Bağlantı Test butonunda "Test başarılı" mesajı mutlaka görülmelidir.
- Paylaşım Alanı Seçeneği ile opsiyonlu olarak SMB/FTP/SFTP protokolleri ile aktarım yapılabilir.
- SMB protokolü ile aktarım ve zaman damgası ayarlaması aşağıdaki gibi yapılabilir.

IP Adresi: Paylaşım klasörünün açıldığı cihaz IP adresi (PC, Server, NAS cihazı)

Bilgisayar Adı: İlgili cihazın ismi

Paylaşım Adı: İlgili cihaz üzerinde açılan paylaşım klasörünün adı Kullanıcı Adı: Paylaşım klasörüne

okuma/yazma yetkisi olan kullanıcı adı Şifre: Yetkili kullanıcının şifresi

| Giriş A                                              | dktarım<br>Ø       | Paylaşım<br>3       | Kayıtlar<br>④   | Uzak Sunucu | Damga<br>© | Uygula<br>Ø                |
|------------------------------------------------------|--------------------|---------------------|-----------------|-------------|------------|----------------------------|
| Kayıtların aktarılacağı<br>İşağıdaki bilgileri girir | Windows bi<br>niz. | lgisayarınızın payl | aşım alanına er | işmek için  |            | Depolama tipini<br>seçiniz |
| Depolama Tipi:                                       |                    | Paylaşım Alan       |                 | •           |            |                            |
| IP Adresi:                                           |                    | 192.168.1.10        |                 |             |            |                            |
| Bilgisayar Adı:                                      |                    | MYCOMPUTER          | t.              |             |            |                            |
| Paylaşım Adı:                                        |                    | 5651                |                 |             |            |                            |
| Kullanıcı Adı:                                       |                    | berqNET             |                 |             |            |                            |
| Şifre:                                               |                    |                     |                 |             |            |                            |
| Dosya aktarimini S                                   | /FTP ile yap       | 0                   |                 |             |            |                            |
|                                                      |                    | Bağlantı            | Test            |             |            |                            |
|                                                      |                    |                     |                 |             |            |                            |
|                                                      |                    |                     |                 |             |            |                            |
|                                                      |                    |                     |                 |             |            |                            |
|                                                      |                    |                     |                 |             | _          |                            |
| beronet                                              |                    |                     |                 | Geri        | Iler       | Iptal                      |

 PC / Server/NAS üzerine aktarım yapılacağı durumlarda SMB 1.0 protokolünün kapalı olması durumunda aktarım yapılamayacaktır. Bunun için cihaz üzerindeki SMB 1.0 protokolünün aktif edilmesi gerekmektedir. PC için Denetim Masası>Programlar ve Özellikler>Windows özelliklerini aç veya kapat, Server için Features bölümü altından bu işlem yapılabilir. İşlem sonrasında cihazın yeniden başlatılması gerekmektedir. NAS cihazları için aktarım yapılması durumunda da SMB 1.0 özelliğinin ilgili cihazın ayarlar bölümünden aktif edilmesi gerekmektedir.

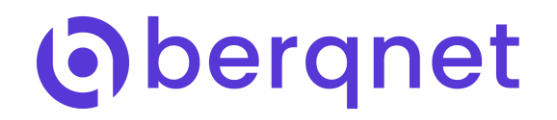

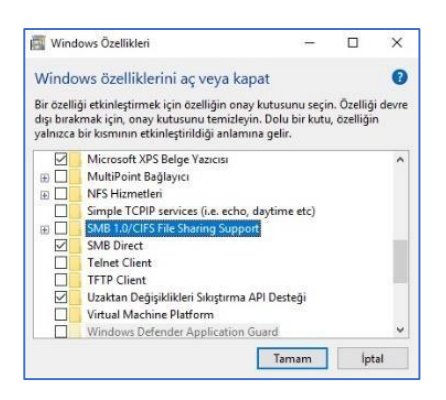

| + | 🛐 Windows Özellikleri                                                                                      |
|---|----------------------------------------------------------------------------------------------------|
|   | Windows istenen değişiklikleri tamamladı.                                                                  |
|   | İstenen değişiklikleri yüklemeyi tamamlamak için Windows'un kişisel bilgisayanınız yeniden başlatması gere |
|   |                                                                                                    |
|   |                                                                                                    |
|   |                                                                                                    |
|   |                                                                                                    |
|   |                                                                                                    |
|   |                                                                                                    |
|   |                                                                                                    |
|   |                                                                                                    |
|   | Conditional data based on the state                                                                        |

## Oberqnet

| 5651 Özellikleri                                                                                                    | X Gelişmiş Paylaşım X                       | 📕 5651 İçin İzinler          | ×                   | Kullanıcılar veya Gruplar seçin                        | ×             |
|----------------------------------------------------------------------------------------------------|---------------------------------------------|------------------------------|---------------------|--------------------------------------------------------|---------------|
| Genel Paylaşım Güvenlik Önceki Sürümler Özelleştir                                                                            | Bu klasörü pavlas                           | Paylaşım İzinleri            |                     | Seglecek nesne türü:                                   |               |
| Ağ Dosya ve Klasör Paylaşımı                                                                                                  | Avarlar                                     | Grup ya da kullanıcı adları: |                     | Kullanıcılar, Gruplar ya da Yerleşik güvenlik ilkeleri | Nesne Türleri |
| 5651                                                                                                    | Paylaşım adı:                               | Street Everyone              |                     | Bu konumdan:                                           |               |
| Paylaşılan                                                                                                    | 5651 ~                                      |                              |                     | MSEDGEWIN10                                            | Konumlar      |
| Ağ Yolu:                                                                                                    | Ekle Kaldır                                 |                              |                     | Seçilecek nesne adlannı girin ( <u>ömekler</u> ):      |               |
| Distance Distance                                                                                                    | Eş zamanlı kullanıcı sayısını sınırla: 20 🔹 |                              |                     |                                                        | Adlan Denetle |
| rayaşın                                                                                                    | Addamalari                                  | -                            | Ekle Kaldır         |                                                        |               |
| Gelişmiş Paylaşım                                                                                                    | Açıxanlalar.                                | European ide inisian         | isin Ver Isin Verme | Gelismis                                               | m iotal       |
| Özel izinleri ayarlayın, birden çok paylaşım oluşturun ve diğer<br>gelişmiş paylaşım seçeneklerini ayarlayın.                 |                                             | Tam Denetim                  |                     |                                                        | d             |
| Coliemie Paulaem                                                                                                    |                                             | Değiştir                     |                     | Kullanıcılar veya Gruplar seçin                        |               |
| Cenşinş i dyaşın                                                                                                    | Izinler Onbelleğe Alma                      | Okuma                        |                     | Seçilecek nesne türü:                                  |               |
| Parola Korumasi                                                                                                    | Tenne                                       |                              |                     | Kullanıcılar, Gruplar ya da Yerleşik güvenlik ilkeleri | Nesne Türleri |
| Kişilerin paylaşılan klasörlere erişebilmesi için bu bilgisayarda bir<br>kullanıcı beşabına ve pamlaya şahin olmaları gerekir | Tamam uptai oygua                           |                              |                     | Bu konumdan:                                           |               |
| Bu avan değirtirmek icin Ağ ve Pavlarım Merkezi                                                                               |                                             |                              |                     | MSEDGEWINI                                             | Konumiar      |
| ed dyan degigannet nen <u>vie ver a gragan mentes</u> .                                                                       |                                             |                              |                     | Ortak Sorgular                                         |               |
|                                                                                                    |                                             | Tamam                        | iptal Uygula        | Adı: Başlar 🗸                                          | Sütunlar      |
| Kapat iptal Uygula                                                                                                    | ( ) · · · · · · · · · · · · · · · · · ·     |                              |                     | Açıklama: Başlar 🗸                                     | Şimdi Bul     |
|                                                                                                    |                                             |                              |                     | Devre dışı hesaplar                                    | Durdur        |
|                                                                                                    |                                             |                              |                     | Süresiz parola                                         |               |
|                                                                                                    |                                             |                              |                     | Son oturumdan beri geçen süre (gün)                    | <del>-</del>  |
|                                                                                                    |                                             |                              |                     | 25 01 2001 20                                          |               |
|                                                                                                    |                                             |                              |                     |                                                        |               |
|                                                                                                    |                                             |                              |                     | Arama sonuçları:                                       | Tamam İptal   |
|                                                                                                    |                                             |                              |                     | Ad Klasör                                              |               |
|                                                                                                    |                                             |                              |                     | ALL APPLICA                                            |               |
|                                                                                                    |                                             |                              |                     | And And And And And And And And And And                |               |
|                                                                                                    |                                             |                              |                     | Authenticatio                                          |               |
|                                                                                                    |                                             |                              |                     | BATCH MSEDGEWIN10                                      |               |
|                                                                                                    |                                             |                              |                     | Sergnet MSEDGEWIN10                                    |               |
|                                                                                                    |                                             |                              |                     | CREATOR G                                              |               |
|                                                                                                    |                                             |                              |                     | CREATOR O                                              |               |

• Paylaşım açılan klasör için özel bir kullanıcı oluşturulması önerilmektedir. Bu kullanıcı için sadece ilgili paylaşım klasörüne erişim hakkı verilebilir.

| aylaşım izinleri<br>Grup ya da kullanıcı adları: |          |            |
|--------------------------------------------------|----------|------------|
| & bergnet (MSEDGEWIN10\bergne<br>& Everyone      | t)       |            |
|                                                  | Ekle     | Kaldı      |
| erqnet için izinler                              | İzin Ver | İzin Verme |
| Tam Denetim<br>Dežietis                          |          |            |
| Okuma                                            |          |            |
|                                                  |          |            |
|                                                  |          |            |

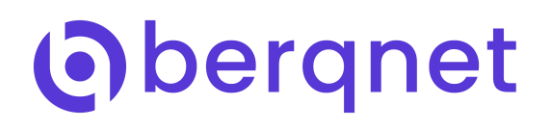

• 5651 ve Kayıt Aktarım ayarlarında ilgili bölümler girilir.

| 5651 ve Kayıt Aktarım                                                |                     |                   |             |            |                                                                                                    |
|----------------------------------------------------------------------|---------------------|-------------------|-------------|------------|----------------------------------------------------------------------------------------------------|
| Giriş Aktarım<br>① ②                                                 | Paylaşım<br>3       | Kayıtlar<br>④     | Uzak Sunucu | Damga<br>⑥ | Uygula<br>⑦                                                                                                    |
| Kayıtların aktarılacağı Windows bilg<br>aşağıdaki bilgileri giriniz. | gisayarınızın payla | ışım alanına eriş | mek için    |            | Windows<br>bilgilsayarınızın<br>kullanıcı sifresini                                                             |
| Depolama Tipi:                                                       | Paylaşım Alanı      |                   | T           |            | giriniz.                                                                                                    |
| IP Adresi:                                                           | 192.168.14.2        |                   |             |            | the second second second second second second second second second second second second second second second se |
| Bilgisayar Adı:                                                      | MSEDGEWIN10         | )                 |             |            |                                                                                                    |
| Paylaşım Adı:                                                        | 5651                |                   |             |            |                                                                                                    |
| Kullanıcı Adı:                                                       | berqnet             |                   |             |            |                                                                                                    |
| Şifre:                                                               |                     |                   |             |            |                                                                                                    |
| 🔲 Dosya aktarımını S/FTP ile yap                                     | 0                   |                   |             |            |                                                                                                    |
|                                                                      | Bağlantı T          | -est              |             |            |                                                                                                    |
| berqnet                                                              |                     |                   | Geri        | İleri      | İptal                                                                                                    |

• Bağlantıyı Test butonu ile erişim kontrol edilir.

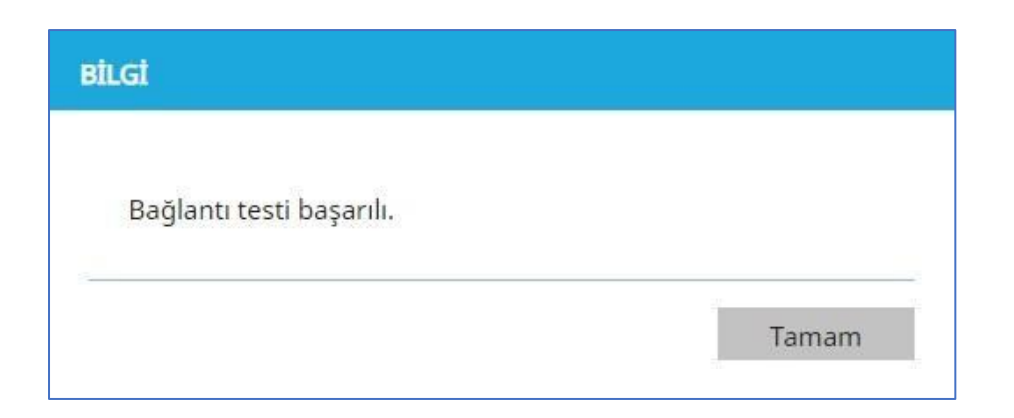

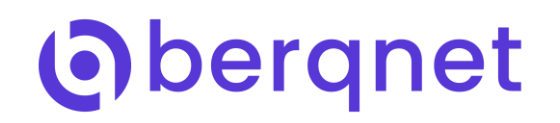

• Test başarılı mesajı sonrasında ileri butonu ile bir sonraki bölüme geçiş yapılabilir. Bu bölümde cihaz üzerinden dışarıya aktarılmak istenilen log'lar seçilebilmektedir. Tüm log'ların aktarılması önerilmektedir.

| Giris                                                                               | Aktarım                             | Pavlasım                                | Kavıtlar           | Uzak Sunucu           | Damga                        | Uvoula      |
|-------------------------------------------------------------------------------------|-------------------------------------|-----------------------------------------|--------------------|-----------------------|------------------------------|-------------|
| 1                                                                                   | 2                                   | 3                                       | <b>(4</b> )        | 5                     | 6                            | 7           |
| Aktarılmasını istedi<br>Aktarılacak Kayıtlar<br>🗹 Firewall<br>🗹 DHCP<br>✔ VPN/PPPoE | iğiniz kayıtları s<br>::            | eçiniz.<br>∉ Antivi<br>∉ Web F<br>∉ IPS | rüs<br>Filtre      | 8<br>8                | Sistem<br>Trafik<br>Uygulama |             |
| Hotspot                                                                             |                                     | do IPS                                  |                    | 6                     | oygularila                   |             |
|                                                                                     |                                     |                                         |                    |                       |                              |             |
| Firewall kayıt ak<br>seçeneğinin aktif o                                            | ktarımının gerçe<br>İması gerekmel  | ekleşmesi için, "Ay<br>ktedir.          | yarlar -> Güvenlil | < Ayarları -> Firewal | " ayarlarındaki "            | 'Kayıt tut" |
| Firewall kayıt al seçeneğinin aktif o                                               | xtarımının gerçe<br>İması gerekmel  | ekleşmesi için, "Ay<br>ktedir.          | yarlar -> Güvenlil | < Ayarları -> Firewal | " ayarlarındaki "            | 'Kayıt tut" |
| Firewall kayıt ak<br>seçeneğinin aktif o                                            | ktarımının gerçe<br>İması gerekmel  | ekleşmesi için, "Ay<br>ktedir.          | yarlar -> Güvenlil | < Ayarları -> Firewal | " ayarlarındaki "            | 'Kayıt tut" |
| Firewall kayıt al<br>seçeneğinin aktif o                                            | ktarımının gerçi<br>İması gerekmel  | ekleşmesi için, "Ay<br>ktedir.          | yarlar -> Güvenlil | ≺Ayarları → Firewal   | " ayarlarındaki "            | 'Kayıt tut" |
| Firewall kayıt al<br>seçeneğinin aktif o                                            | ktarımının gerçı<br>ılması gerekmel | ekleşmesi için, "Ay<br>ktedir.          | yarlar -> Güvenlil | < Ayarları → Firewal  | " ayarlarındaki "            | 'Kayıt tut" |
| Firewall kayıt al<br>seçeneğinin aktif o                                            | ktarımının gerçi<br>İlması gerekme  | ekleşmesi için, "Ay<br>ktedir.          | yarlar -> Güvenlii | < Ayarları -> Firewal | " ayarlarındaki "            | 'Kayıt tut" |
| Firewall kayıt al<br>seçeneğinin aktif o                                            | ktarımının gerçi                    | ekleşmesi için, "Ay<br>ktedir.          | yarlar -> Güvenlii | < Ayarları -> Firewal | " ayarlarındaki "            | "Kayıt tut" |

- Bir sonraki bölüm üzerinde Log Alımı bölümü ile syslog formatında log iletebilen tüm cihazlardan Berqnet üzerine log alınabilir. Bu loglar zaman damgası aktif edilmiş ise damgalanarak paylaşım klasörüne atılabilir.
- Cihaz üzerindeki log'ları Log Gönderimi bölümü ile syslog formatında dışarıdaki bir cihaza istenilen IP ve 3port bilgileri girilerek aktarım yapabilir.

| 5651 ve Kayıt Aktarım                           | n                                                        |                                                                                                    | IP ADREST DÜZENLE                                                                                                    |
|-------------------------------------------------|----------------------------------------------------------|----------------------------------------------------------------------------------------------------|----------------------------------------------------------------------------------------------------|
| Giriş<br>①                                      | Aktarım Paylaşım<br>2 3                                  | Kayıtlar Uzak Sunucu Damga Uygula<br>④ ⑤ ⑥ ⑦                                                                                       |                                                                                                    |
| Log Almi<br>Uzaktan kayıt aktarın<br>IP LISTESI | mi için syslog sunucu adreslerini<br>KAYIT ONEM DERECESI | Log Gönderimi<br>jiriniz: Aktif<br>Seçilen kayıtların aktanlacağı syslog sunucu bilgilerini giriniz.<br>IP Adresi:<br>Port:<br>554 | Aktarılan kayıtlar için minimum kayıt<br>seviyesini seçiniz.<br>P Hepsi Sadece Seçilen Seçilen ve Üzeri<br>Önem derecesi: emerg<br>IP Adresi:<br>Uzaktan kayıt aktarımında dinlenecek yeni<br>bir IP adresi girebilir, ya da varolan bir IP<br>adresini düzenleyebilirsiniz. |
| berqnet                                         |                                                          | Geri İleri İptal                                                                                                    | Tamam İptal                                                                                                    |

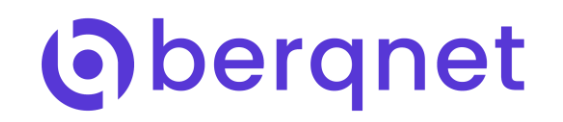

- Dışarıya aktarımı sağlanan log'ların yasal geçerliliği olması için zaman damgası alanının aktif olması gerekmektedir. Zaman damgası olmadan alınan log'ların herhangi bir yasal geçerliliği olmamaktadır.
- Zaman damgası bölümü altından kullanılan servis sağlayıcı seçilerek kullanıcı adı ve şifre bilgileri girilmesi gerekmektedir. Bağlantı test butonu ile girilen bilgiler doğrulanabilir.

| 5651 ve Kayıt Aktar | im                 |                       |               |                  |            |                        |
|---------------------|--------------------|-----------------------|---------------|------------------|------------|------------------------|
| Giriş<br>①          | Aktarım<br>②       | Paylaşım<br>③         | Kayıtlar<br>④ | Uzak Sunucu<br>⑤ | Damga<br>6 | Uygula<br>⑦            |
| Zaman Damgası iç    | in kullanıcı adı v | ve şifre bilgileriniz | i giriniz.    |                  |            |                        |
| Zaman Damgası       | Kapal              | I T                   | 1             |                  |            | Zaman Damgası için     |
| Kullanıcı Adı:      | Tübit.<br>Türkt    | ak<br>rust            |               |                  |            | kullanıcı adı giriniz. |
| Şifre:              | e-imz              | aTR                   |               |                  |            |                        |
|                     | кара               | Bağlantı Test         |               |                  |            |                        |
|                     |                    |                       |               |                  |            |                        |
| berqnet             |                    |                       |               | Geri             | İleri      | İptal                  |

• Zaman damgası hesap bilgileri girilerek ileri butonu bir sonraki bölüme geçilir. Bu bölüm üzerinde yapılan ayarların özeti görülmektedir. Uygula butonu ile servis aktif edilebilir.

## 

| 5651 ve Kayıt Akta              | inm                                |                                 |                  |                  |            |             |
|---------------------------------|------------------------------------|---------------------------------|------------------|------------------|------------|-------------|
| Giriş<br>①                      | Aktarım<br>②                       | Paylaşım<br>③                   | Kayıtlar<br>④    | Uzak Sunucu<br>S | Damga<br>6 | Uygula<br>⑦ |
| Uygula düğmes<br>gerçeklenmesin | ine basarak, değ<br>ii sağlayınız. | jişikliklerin güve              | nlik duvarınız ü | zerinde          |            |             |
| Kayıt aktarım ay                | varları yapılacakt                 | ır.                             |                  | ~                |            |             |
| Kayıt aktarım he                | er gün saat 23:59                  | ) anında gerç <mark>e</mark> kl | leşecektir.      | ~                |            |             |
| Seçtiğiniz kayıtla              | ar aktarılacaktır.                 |                                 |                  | ~                |            |             |
| Uzak sunucu ka                  | yıt aktarımı ayar                  | lanacaktır.                     |                  | ~                |            |             |
| Zaman Damgas                    | ı ayarlanacaktır.                  |                                 |                  | ~                |            |             |
|                                 |                                    |                                 |                  |                  |            |             |
|                                 |                                    |                                 |                  |                  |            |             |
|                                 |                                    |                                 |                  |                  |            |             |
|                                 |                                    |                                 |                  |                  |            |             |
|                                 |                                    |                                 |                  |                  |            |             |
|                                 |                                    |                                 |                  | _                |            |             |
| berqnet                         |                                    |                                 |                  | Geri             | Uygula     | Son         |

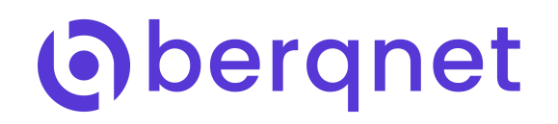

- Log'lar otomatik olarak her gün belirlenen saatte aktarımı yapılacaktır.
- Anlık olarak dışarıya log aktarımı ihtiyacı olması durumunda 5651 Kayıt Aktarım servisi açılıp ilk gelen ekrandaki Şimdi Çalıştır butonu yardımı ile anlık aktarım gerçekleştirilebilir.

| 5651 ve Kayıt Aktarım                    |                       |                  |                   |                       |            |             |  |
|------------------------------------------|-----------------------|------------------|-------------------|-----------------------|------------|-------------|--|
| Giriş<br>(Ĵ                              | Aktarım<br>②          | Paylaşım<br>③    | Kayıtlar<br>④     | Uzak Sunucu           | Damga<br>6 | Uygula<br>⑦ |  |
| 5651 ve K                                | ayıt Akt              | arım             |                   |                       |            |             |  |
| 5651 ve Kayıt aktarı                     | m ayarlarını b        | uradan gerçekl   | leştirebilirsiniz |                       |            |             |  |
| Kayıt Aktarım Servisi:<br>Depolama Tipi: | Aktif<br>Pavlasım Ala | BtLG             | 1                 |                       |            |             |  |
| Zaman Damgası:<br>Kullanılan Kontör:     | Pasif                 | к                | ayıt aktarım ba   | şarıyla çalıştırıldı. |            |             |  |
| Kalan Kontör:                            | 0                     | -                |                   |                       | 0          | _           |  |
| Şimdi Çalıştır                           | fan flani distana     | sine all de mars | _                 |                       | _          | Tamam       |  |
| Devam etmek için lut                     | ten Ileri dugme       | sine tiklayınız. |                   |                       |            |             |  |
|                                          |                       |                  |                   |                       |            |             |  |
|                                          |                       |                  |                   |                       |            |             |  |
|                                          |                       |                  |                   |                       |            |             |  |
|                                          |                       |                  |                   |                       | Ileri      | Iptal       |  |

- Paylaşım klasörünün altında iki farklı log dosyası görülmelidir.
- tar.gz uzantılı dosya log'ların bulunduğu dosyadır. Bu dosya açılarak içerisindeki csv uzantılı log'lar csv desteği olan programlar ile görüntülenebilir.
- tar.gz.zd uzantılı dosya tar.gz log'larının zaman damgası dosyasıdır . Her aktarım anında bir adet log dosyası ve dosyaya ait zaman damgası görülmelidir.

| →             | > Bub | ilgisayar > Windows 10 (C:) > 5651 > berqN | IET_5651           |               |       |
|---------------|-------|--------------------------------------------|--------------------|---------------|-------|
| Hızlı erisim  |       | Ad                                         | Değiştirme tarihi  | Tür           | Boyut |
| Marcagan A    |       | 5651.state.berg                            | 10.05.2020 05:37   | BERQ Dosyası  | 2 KB  |
|               |       | 🇱 SametOZGENTest_20200510_153703.tar.gz    | 10.05.2020 05:37   | WinRAR arşivi | 7 KB  |
| Indirmeler    | A     | SametOZGENTest_20200510_153703.tar.gz.     | d 10.05.2020 05:37 | ZD Dosyası    | 4 KB  |
| Documents     | A     |                                            |                    |               |       |
| Pictures      | A     |                                            |                    |               |       |
| Music         |       |                                            |                    |               |       |
| System32      |       |                                            |                    |               |       |
| Videos        |       |                                            |                    |               |       |
| OneDrive      |       |                                            |                    |               |       |
| Bu bilgisayar |       |                                            |                    |               |       |
| ٨ă            |       |                                            |                    |               |       |

 FTP protokolü ile aktarım yapılma seçeneği aktif edilirse damgalama işlemi için SMB protokolü yine aktif olması gerekmektedir.

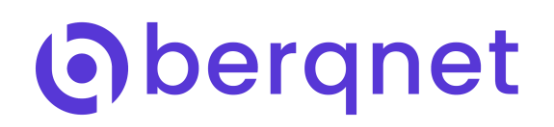

• FTP server üzerinde yetkili bir kullanıcı için ilgili dizine erişim hakkı tanımlanmalıdır.

Arayüzden dosya aktarımını S/FTP ile yap işaretlenir ve Aktarım Protokolü FTP olarak belirlenir. FTP server üzerinde açılan Kullanıcı Adı, Şifre ve izin verilen FTP dizinine ait bilgileri girerek

| 5651 ve Kayıt Aktarım                             |                         |                     |                  |                  |      |                                       |
|---------------------------------------------------|-------------------------|---------------------|------------------|------------------|------|---------------------------------------|
| Giriş<br>D                                        | Aktarım<br>②            | Paylaşım<br>3       | Kayıtlar<br>④    | Uzak Sunucu<br>⑤ |      | Uygula<br>Ø                           |
| Kayıtların aktarılacağ<br>aşağıdaki bilgileri gir | ıı Windows bil<br>iniz. | gisayarınızın payl  | aşım alanına eri | şmek için        |      | Sunucudaki S/FTP<br>dizinini giriniz. |
| Depolama Tipi:                                    |                         | Paylaşım Alan       | 1                | ¥                |      |                                       |
| IP Adresi:                                        | BILG                    |                     |                  |                  |      |                                       |
| Bilgisayar Adı:                                   |                         |                     |                  |                  |      |                                       |
| Paylaşım Adı:                                     | В                       | ağlantı testi başar | ah.              |                  | _    |                                       |
| Kullanıcı Adı:                                    |                         |                     |                  |                  |      |                                       |
| Şifre:                                            |                         |                     |                  | Та               | mam  |                                       |
| 🗑 Dosya aktarımını                                | S/FTP ne yap            | -                   | _                |                  | _    |                                       |
| Aktarım protokolü                                 |                         | FTP                 |                  | ٠                |      |                                       |
| FTP Kullanıcı:                                    |                         | berqnet             |                  |                  |      |                                       |
| FTP Şifre:                                        |                         |                     |                  |                  |      |                                       |
| FTP Dizini:                                       |                         | 5651                |                  |                  |      |                                       |
|                                                   |                         | Bağlantı            | Test             |                  |      |                                       |
| berqnet                                           |                         |                     |                  | Geri             | tler | i İptal                               |

- SFTP güvenli bir aktarım gerçekleştirilebilir. SFTP aktarım yapılma seçeneği aktif edilirse damgalama işlemi için SMB protokolünün yine aktif olması gerekmektedir.
- FTP server üzerinde yetkili bir kullanıcı için ilgili dizine erişim hakkı tanımlanmalıdır.
- Arayüzden dosya aktarımını S/FTP ile yap işaretlenir ve Aktarım protokolü SFTP olarak belirlenir.
  FTP server üzerinde açılan Kullanıcı Adı, Şifre ve izin verilen FTP dizine ait bilgileri girilerek Bağlantı Test butonu ile kontrolleri yapılabilir.

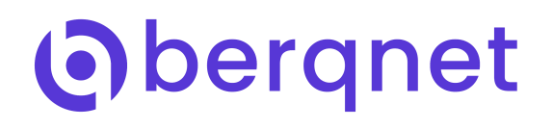

| Giriş<br>① BiLGt<br>Bağlantı                     | testi başarılı.  |       | nga   | Uygula<br>Ø                           |
|--------------------------------------------------|------------------|-------|-------|---------------------------------------|
| Kayıtların aktarılacaç<br>aşağıdaki bilgileri gi |                  | Tamam |       | Dosya aktarım<br>protokolünü seçiniz. |
| Depolama Tipi:                                   | Paylaşım Alanı 🔻 |       |       |                                       |
| IP Adresi:                                       | 192.168.14.2     |       |       |                                       |
| Bilgisayar Adı:                                  | MSEDGEWIN10      |       |       |                                       |
| Paylaşım Adı:                                    | 5651             |       |       |                                       |
| Kullanıcı Adı:                                   | BERQNET          |       |       |                                       |
| Şifre:                                           |                  |       |       |                                       |
| 🗹 Dosya aktarımını S/FTP ile yap                 |                  |       |       |                                       |
| Aktarım protokolü                                | SFTP             |       |       |                                       |
| SFTP Kullanıcı:                                  | berqnet          |       |       |                                       |
| SFTP Şifre:                                      |                  |       |       |                                       |
| SFTP Dizini:                                     | 5651             |       |       |                                       |
|                                                  | Bağlantı Test    |       |       |                                       |
| bergnet                                          |                  | Geri  | İleri | İptəl                                 |